# ACS ログイン バナーの設定例

# 内容

| <u>概要</u>          |
|--------------------|
| <u>前提条件</u>        |
| <u>要件</u>          |
| <u>使用するコンポーネント</u> |
| <u>設定</u>          |
| <u>確認</u>          |
| <u>GUI</u>         |
| <u>CLI</u>         |
| トラブルシュート           |

## 概要

このドキュメントでは、Cisco Secure Access Control Server(ACS)リリース5.4 CLIおよびGUIで ログインバナーを設定するために必要な手順について説明します。

# 前提条件

#### 要件

次の項目に関する知識があることが推奨されます。

ACSの初期設定

• ACS CLIおよびGUIアクセス

#### 使用するコンポーネント

このドキュメントの情報は、Cisco Secure ACSリリース5.4に基づくものです。

このドキュメントの情報は、特定のラボ環境にあるデバイスに基づいて作成されました。このド キュメントで使用するすべてのデバイスは、初期(デフォルト)設定の状態から起動しています 。対象のネットワークが実稼働中である場合には、どのようなコマンドについても、その潜在的 な影響について確実に理解しておく必要があります。

設定

**注**:ログインバナーの「前」および「後」の文字数の上限は250文字です。CLIおよびGUI用 に別々のバナーを設定することはできません。このセクションで使用されているコマンドの 詳細を確認するには、<u>Command Lookup Tool</u>(登録ユーザ専用)を使用してください。

ACS CLIおよびGUIでログインバナーを設定するには、次のコマンドを実行します。

1. 「before」ログインバナーメッセージの場合は、ACS GUIにログインします。[マイワークスペース] > [ログインバナー]に移動し、目的の「前」ログインバナーメッセージを入力します。

| cisco Cisco Secure ACS                           |                             |                                                                                                    |  |  |
|--------------------------------------------------|-----------------------------|----------------------------------------------------------------------------------------------------|--|--|
| + 🕼 Hy Workspace                                 | By Warkapace > Login Banner |                                                                                                    |  |  |
| Vielcome                                         | Login banne<br>Please not   | Login banner<br>Please note that new configuration will take a minimum of one minute to reflect in GUICLL Cisco Copyright Banner will appear first_ |  |  |
| Policy Setup Steps<br>My Account<br>Copin Bonner | Before login                | Hi Welcome to the TAC Network Unauthorized access is prohibited:                                                                                    |  |  |
| <ul> <li>Antwork Resources</li> </ul>            | After login                 |                                                                                                    |  |  |
| Ballies Elements                                 |                             |                                                                                                    |  |  |
| Access Policies                                  |                             |                                                                                                    |  |  |
| <ul> <li>Monitoring and Reports</li> </ul>       |                             |                                                                                                    |  |  |
| System Administration                            |                             |                                                                                                    |  |  |
|                                                  |                             |                                                                                                    |  |  |

2.同じ場所から、目的の「ログイン後」バナーメッセージを設定します。

| cisco Cisco Secure A                                                                                                | ecaedmen ACSO2 (Permany) Log Det About He                                                                                                    |
|----------------------------------------------------------------------------------------------------|----------------------------------------------------------------------------------------------------|
| + 🖨 My Workspace                                                                                                    | Vy Workspace > Logis Banner                                                                                                    |
| Welcome<br>• Task Guide<br>Guick Start<br>Initial System Setup<br>Policy Setup Setup<br>My Account<br>Loyni Screene | Login banner Please note that new configuraton will take a minimum of one minute to reflect in GUI/CLI. Cisco Copyright Banner will appear first. Before login |
| + 💮 Network Resources                                                                                               | Welcome to the TAC Network                                                                                                    |
| <ul> <li>B Users and identity Stores</li> </ul>                                                                     | d d                                                                                                    |
| <ul> <li>Policy Elements</li> </ul>                                                                                 |                                                                                                    |
| Access Policies                                                                                                    |                                                                                                    |
| <ul> <li>Monitoring and Reports</li> </ul>                                                                          |                                                                                                    |
| + 💐 System Administration                                                                                           |                                                                                                    |
|                                                                                                    |                                                                                                    |

確認

## GUI

次に示すように、「before」ログインバナーメッセージが表示されます。

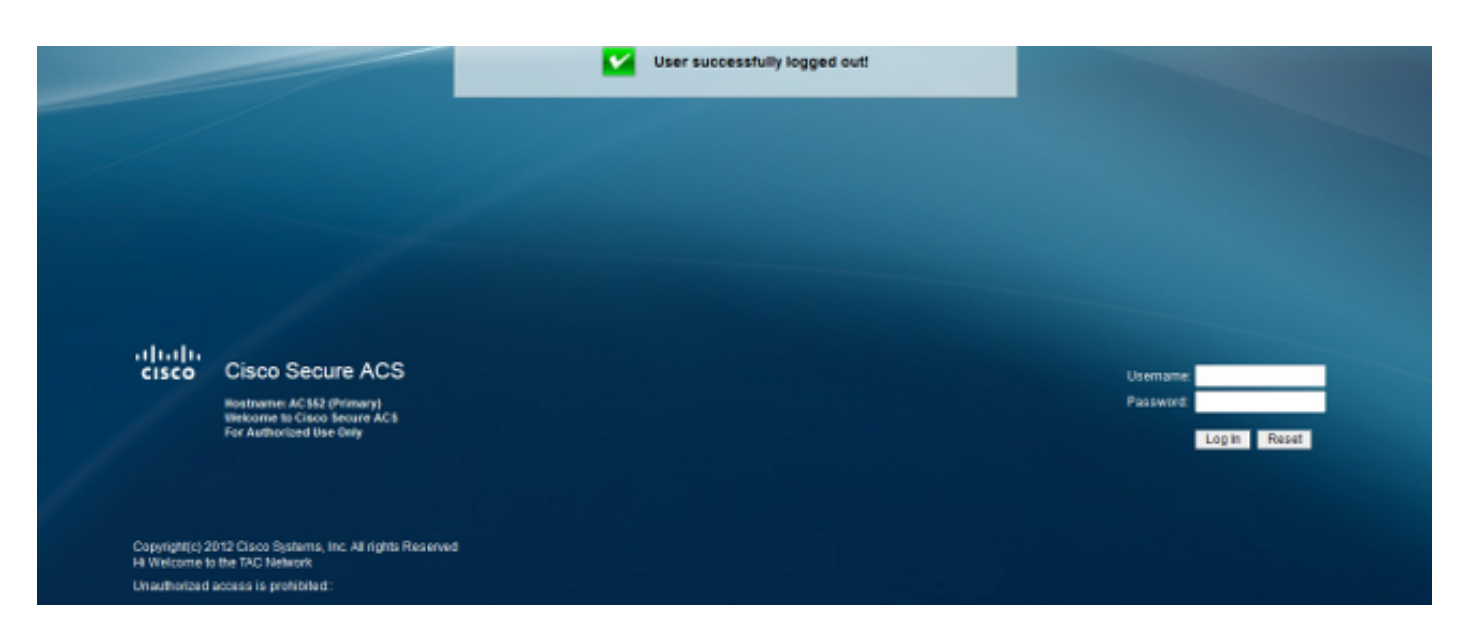

### 次に示すように、「ログイン後」バナーメッセージが表示されます。

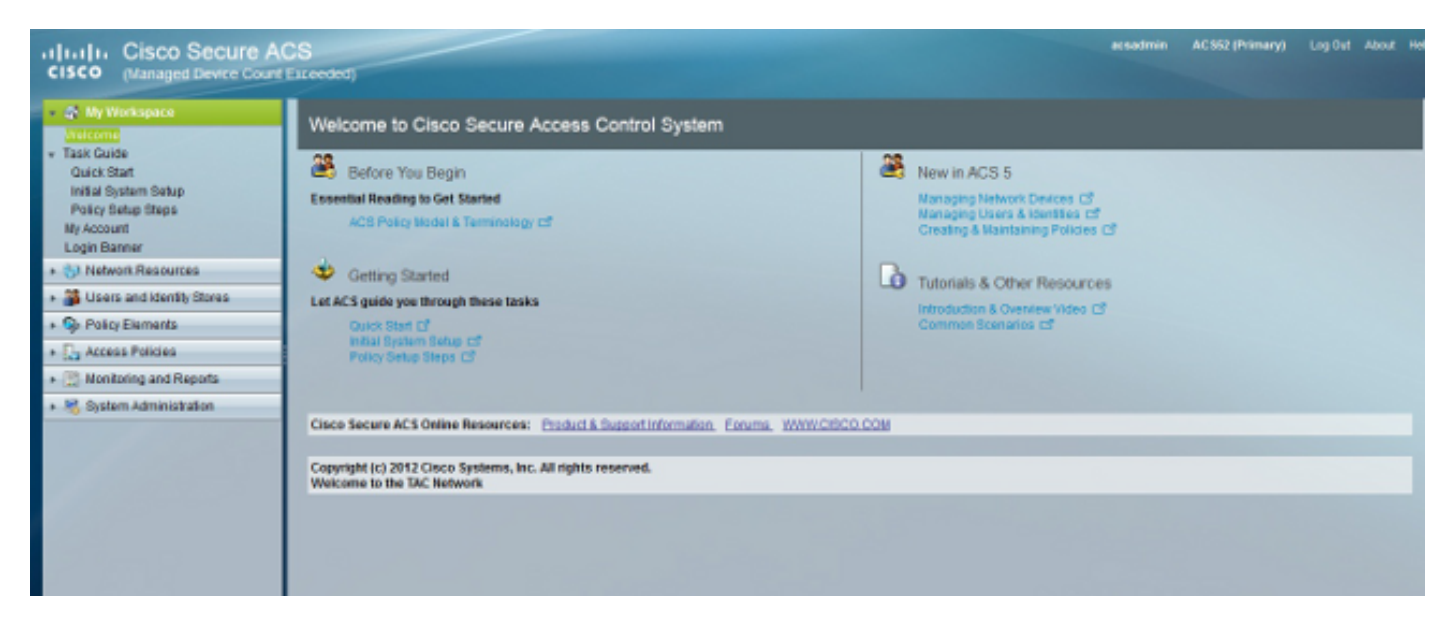

## CLI

次に示すように、「before」ログインバナーメッセージが表示されます。

login as: admin Copyright(c) 2012 Cisco Systems, Inc. All rights Reserved Hi Welcome to the TAC Network Unauthorized access is prohibited:: Using keyboard-interactive authentication. Password:

次に示すように、「ログイン後」バナーメッセージが表示されます。

login as: admin Copyright(c) 2012 Cisco Systems, Inc. All rights Reserved Hi Welcome to the TAC Network Unauthorized access is prohibited:: Using keyboard-interactive authentication. Password: Last login: Thu May 23 10:30:06 2013 from 10.78.166.137 Copyright(c) 2012 Cisco Systems, Inc. All rights Reserved Welcome to the TAC Network ACS52/admin#

# トラブルシュート

現在、この設定に関する特定のトラブルシューティング情報はありません。